### สารบัญ

|                                     | หน้า |
|-------------------------------------|------|
| 1. เมนูข้อมูลพื้นฐาน                | 2    |
| 2. เมนูโครงการ/ กิจกรรมทั่วไป       | 2    |
| 2.1 เมนูบันทึกโครงการ/กิจกรรมทั่วไป | 2    |

การใช้ระบบงานบริหารทั่วไปประกอบด้วยเมนูการใช้งานต่างๆ ดังต่อไปนี้

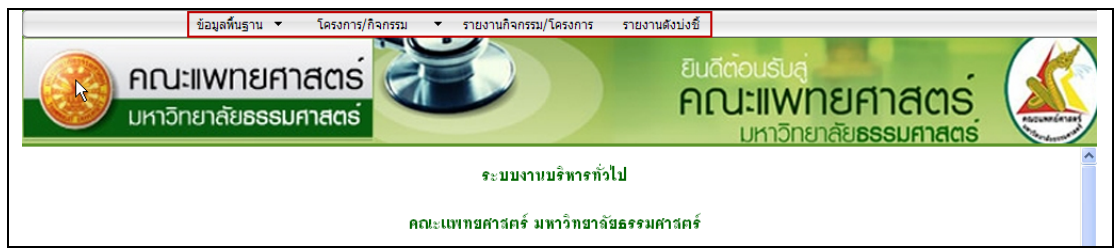

ภาพที่ 1 เมนูการใช้ระบบงานบริหารทั่วไป

1. เมนูข้อมูลพื้นฐาน

เนื่องจากเมนูข้อมูลพื้นฐานยังไม่มีข้อมูลและการทำงานอยู่ในขั้นตอนการทำงานในช่วงที่ 2 ดังนั้นจึงไม่ขอกล่าวถึง

2. เมนูโครงการ/ กิจกรรมทั่วไป

2.1 เมนูบันทึกโครงการ/กิจกรรมทั่วไป สามารถใช้งานได้ 2 กรณีคือ

- 1. ก้นหาโกรงการจากชื่อโกรงการที่เกยทำการบันทึกไปแล้ว
- 2. เพิ่มโครงการใหม่

|                        | ข้อมูลพื้นฐาน 🔻                | โครงการ/กิจกรรม                   | <ul> <li>รายงานกิจกรรม/โครงการ</li> </ul> | รายงานดังบ่งขึ้                                          |  |
|------------------------|--------------------------------|-----------------------------------|-------------------------------------------|----------------------------------------------------------|--|
|                        | <b>มะแพทยศ</b><br>อัทยาลัยธรรม | มันทึก )<br>แก้ไฟ ลี่มี<br>ศาสตร์ |                                           | ยินดีตอนรับสู่<br>คณะแพทยศาสตร์<br>มหาวิทยาลัยธรรมศาสตร์ |  |
| ─ คันหาโครงการ/กิจกรรม |                                |                                   |                                           |                                                          |  |
|                        |                                |                                   |                                           |                                                          |  |
| ชื่อโครงการ            |                                |                                   |                                           |                                                          |  |
|                        | 1                              | 2                                 | _                                         |                                                          |  |
|                        | ดนหา                           | เพมโครงการใหม่                    |                                           |                                                          |  |
| × .                    |                                |                                   |                                           |                                                          |  |

ภาพที่ 2 หน้าจอบันทึกข้อมูล โครงการ

| — ค้นหาโครงการ/กิจกรร<br>ไ | 21                     |           |
|----------------------------|------------------------|-----------|
| ⊥<br>ชื่อโครงการ           | test                   |           |
|                            |                        |           |
|                            | ค้นหา เพิ่มโครงการใหม่ | กรณีที่ 1 |

ภาพที่ 3 หน้าจอแสดงตัวอย่างการค้นหาจากชื่อ โครงการ

| ŝ | – รายงานการค้นหา | โครงการ/กิจกรรม |                |               |            |            | กลับไปหน้าค้นหา<br>กลับ<br>เพิ่มโครงการใหม่ |
|---|------------------|-----------------|----------------|---------------|------------|------------|---------------------------------------------|
|   | สำดีบ            | รายการโครงการ   | วันที่เริ่มต้น | วันที่สิ้นสุด | ปีการศึกษา | ปีงบประมาณ | แหล่งทุน                                    |
|   |                  |                 | ไม่มีข้อม      | เล            |            |            |                                             |
|   |                  |                 |                |               |            |            |                                             |
|   |                  |                 |                |               |            |            |                                             |

ภาพที่ 4 หน้าจอแสดงผลการค้นหาจากชื่อ โครงการ

| ☐ คันหาโครงการ/กิจกรร | J      |           |
|-----------------------|--------|-----------|
| ชื่อโครงการ           | าทศสอบ |           |
|                       |        |           |
|                       |        | กรณีที่ 2 |

ภาพที่ 5 หน้าจอแสดงการค้นหากรณที่เคยมีการบันทึกโครงการแล้ว

| รายงานการคัน<br>[1] | หาโครงการ/กิจกรรม |                 |                 |            |            | กลับ<br>เพิ่มโครงการใหม่ |
|---------------------|-------------------|-----------------|-----------------|------------|------------|--------------------------|
| สำดับ               | รายการโครงการ     | วันที่เริ่มต้น  | วันที่สิ้นสุด   | ปีการศึกษา | ปึงบประมาณ | แหล่งทุน                 |
| 1<br>[แก้ไข - ลบ]   | พดสอบ<br>         | 10 สิงหาคม 2552 | 28 สิงหาคม 2552 | 2552       | 2552       | 23                       |
| [1]                 |                   |                 |                 |            |            |                          |

ภาพที่ 6 หน้าจอแสดงผลการค้นหาโครงการ

| ค้นหาโครงการ/กิจกรรม |       |                  |  |
|----------------------|-------|------------------|--|
| <br>ชื่อโครงการ      |       |                  |  |
|                      |       | 2                |  |
|                      | ด้นหา | เพิ่มโครงการใหม่ |  |

ภาพที่ 7 หน้าจอแสดงการเพิ่มโครงการใหม่

| ี เพิ่มข้อมูลโครงการ/กิจกรรม      |                          |            |   |              |
|-----------------------------------|--------------------------|------------|---|--------------|
| ข้อมูลโครงการ/กิจกรรม             |                          |            |   | ย้อนกลับ     |
|                                   |                          |            |   |              |
| ปีการศึกษา :                      | 2552                     | *          |   |              |
| ปีงบประมาณ :                      | 2551                     | *          |   |              |
| ชื่อโครงการ :                     | ทดสอบโครงการ             |            | * |              |
| วันที่เริ่มต้น :                  | 1 สิงหาคม 2552           | 🔲 ใม่กำหนด |   |              |
| วันที่สิ้นสุด :                   | 31 สิงหาคม 2552          | 🔲 ใม่กำหนด |   |              |
| จำนวนชั่วโมงที่จัดกิจกรรม :       | 5                        | ອ້າໂມນ     |   |              |
| จำนวนผู้เข้าร่วมกิจกรรม :         | 120                      | ศน         |   |              |
| ประเภทของกิจกรรม/โครงการ :        | กิจกรรมส่งเสริมคิลปวัฒนธ | รรม 💌      |   |              |
| ตอบสนองความต้องการระดับ :         | สังคม 💙                  |            |   |              |
| รายรับทั้งหมดในการให้บริการ :     | 7500                     |            |   |              |
| ค่าใช้จ่าย (in-cash) :            | 600                      |            |   |              |
| ค่าใช้จ่าย (in-kind) :            | 1000                     |            |   |              |
| ค่าใช้จ่ายทั้งหมดในการดำเนินงาน : | 1600                     |            |   |              |
| ] แหล่งทุน :                      | าเคสอบแหล่งทุน           |            |   |              |
| สถานที่ดำเนินงาน :                | ทดสอบสถานที่             |            |   |              |
|                                   |                          |            | ( | บันทึกข้อมูล |

# ภาพที่ 8 แสดงการเพิ่มข้อมูลโครงการ

| รายงานการคัน<br>[1] | หาโครงการ/กิจกรรม |                 |                 |            |            | กลับ<br>เพิ่มโครงการใหม่ |
|---------------------|-------------------|-----------------|-----------------|------------|------------|--------------------------|
| สำดับ               | รายการโครงการ     | วันที่เริ่มต้น  | วันที่สิ้นสุด   | ปีการศึกษา | ปีงบประมาณ | แหล่งทุน                 |
| 1<br>[แก้ไข - ลบ]   | ทดสอบ             | 10 สิงหาคม 2552 | 28 สิงหาคม 2552 | 2552       | 2552       | 23                       |
| 2<br>[แก้ไข - ลบ]   | ทดสอบโครงการ      | 01 สิงหาคม 2552 | 31 สิงหาคม 2552 | 2552       | 2551       | ทดสอบแหล่งทุน            |
| [1]                 |                   |                 |                 |            |            |                          |

# ภาพที่ 9 แสดงข้อมูลที่บันทึกไปเสร็จแล้ว

### 2.2 เมนูแก้ไขโครงการ

- 1. เลือก เมนู โครงการ/ กิจกรรม
- 2. เลือก แก้ไข / ลบ
- 3. เลือก ค้นหาจากชื่อโครงการ

| ข้อมูลพื้นฐาน 👔 โครงการ/กิจกรรม 🔻 รายงานไ                                                                                                | กิจกรรม/โครงการ | รายงานดังบ่งชื้ |                                     |                         |               |
|----------------------------------------------------------------------------------------------------|-----------------|-----------------|-------------------------------------|-------------------------|---------------|
| คณะแพทยศ แก้ไขละ<br>มหาวิทยาลัยธรรมศาสตร์                                                                                                |                 | ยิน<br>คไ       | ถึตอนรับส<br><b>ันะแพ</b><br>มหาอิท | <b>ทยศา</b><br>ยาลัยธรร | สตร์          |
| <ul> <li>เก้ไซโครงการ/กิจกรรมทั่วไป</li> <li>เจ้นหาชื่อโตรงการ : ทหลอบโตรงการ</li> <li>เจ้นหา</li> <li>เจ้นหา</li> <li>เจ้นหา</li> </ul> | 💙 ปีงบประม      | าณ — เลือก —    | ~                                   |                         |               |
| สำดับ รายการโครงการ                                                                                                    | วันที่เริ่มต้น  | วันที่สิ้นสุด   | ปีการศึกษา                          | ปีงบประมาณ              | แหล่งทุน      |
| 1<br>[แก้ไข - ลบ]                                                                                                    | 10 ส.ค. 52      | 28 ส.ค. 52      | 2552                                | 2552                    | 23            |
| 2<br>[แก้ไข - ลบ] ทดสอบโครงการ                                                                                                    | 1 ส.ค. 52       | 31 ส.ค. 52      | 2552                                | 2551                    | ทดสอบแหล่งทุน |

ภาพที่ 10 แสดงการค้นหาด้วยชื่อโครงการ

| <ul> <li>เก้าปฏิโครงการ/กิจกรรมทั่วไป</li> <li>คันหาชื่อโครงการ :</li> <li>คันหา</li> <li>[1] (เอือกแก้ไขโครงการ)</li> </ul> | 💙 ปึงบประม    | าณ — เลือก —   | ~             |            |            |               |
|----------------------------------------------------------------------------------------------------|---------------|----------------|---------------|------------|------------|---------------|
| สำดับ                                                                                                    | รายการโครงการ | วันที่เริ่มต้น | วันที่สิ้นสุด | ปีการศึกษา | ปีงบประมาณ | แหล่งทุน      |
| 1<br>[แก้ไข - ลบ]                                                                                                    |               | 1 ส.ค. 52      | 31 ส.ค. 52    | 2552       | 2551       | ทดสอบแหล่งทุน |
| [1]                                                                                                    |               |                |               |            |            |               |

ภาพที่ 11 แสดงผลการค้นหาโครงการ

| อมูลโครงการ/กิจกรรม               |                        |              |     |         | ย้อนกลับ |
|-----------------------------------|------------------------|--------------|-----|---------|----------|
| ปีการศึกษา :                      | 2552                   | *            |     |         |          |
| ปีเมตระบวณ :                      | 2551                   |              |     |         |          |
| ชื่อกิจกรรม/โครงการ :             | าเคสอบโครงการ          | 1            | * ( | แก้ไขโร | ครงการ   |
| วันที่เริ่มต้น :                  | 01 สิงหาคม 2552        | 2 🗌 ใม่กำหนด |     | 01 มกรา | คม 2552  |
| วันที่สิ้นสุด :                   | 31 สิงหาคม 2552        | 3 🗌 ใม่กำหนด |     | 20 มกรา | คม 2552  |
| จำนวนชั่วโมงที่จัดกิจกรรม :       | 5                      | 4 ชั่วโมง    |     | 3       | ชั่วโมง  |
| จำนวนผู้เข้าร่วมกิจกรรม :         | 120                    | 5 คน         |     | 99      | คน       |
| ประเภทของกิจกรรม/โครงการ :        | กิจกรรมส่งเสริมพิลปวัฒ | นธรรม        |     |         |          |
| ตอบสนองความต้องการระดับ :         | สังคม 💙                |              |     |         |          |
| รายรับทั้งหมดในการให้บริการ :     | 7500                   | б            |     | 45      | 00       |
| ค่าใช้จ่าย (in-cash) :            | 600                    | 7            |     | 25      | 500      |
| ค่าใช้จ่าย (in-kind) :            | 1000                   | 8            |     | 2       | 50       |
| ค่าใช้จ่ายทั้งหมดในการดำเนินงาน : | 1600                   |              |     |         |          |
| แหล่งทุน :                        | าเคสอบแหล่งทุน         | 9            |     | แก้ไขแ  | หล่งทุน  |
| สถานที่ดำเนินงาน :                | ทดสอบสถานที่           | 10           |     | แก้ไขร  | สถานที่  |

ภาพที่ 12 แสคงการแก้ไขข้อมูล

| ปีการศึกษา :                      | 2552                        |
|-----------------------------------|-----------------------------|
| งบประมาณ :                        | 2551                        |
| ชื่อกิจกรรม/โครงการ :             | แก้ไขโครงการ 🚺              |
| วันที่เริ่มต้น :                  | 01 มกราคม 2552 👔            |
| วันที่สิ้นสุด :                   | 20 มกราคม 2552              |
| จำนวนชั่วโมงที่จัดกิจกรรม :       | 3 ชั่วโมง 🕢 🕓               |
| จำนวนผู้เข้าร่วมกิจกรรม : 📃 📐     | 99 คน 🌀                     |
| ประเภทของกิจกรรม/โครงการ :        | กิจกรรมส่งเสริมศิลปวัฒนธรรม |
| ตอบสนองความต้องการระดับ :         | สังคม                       |
| รายรับทั้งหมดในการให้บริการ :     | 4,500.00 6                  |
| ค่าใช้จ่าย (in-cash) :            | 2,500.00 🕝                  |
| ค่าใช้จ่าย (in-kind) :            | 250.00                      |
| ค่าใช้จ่ายทั้งหมดในการดำเนินงาน : | 2,750.00                    |
| แหล่งทุน :                        | แก้ไขแหล่งทุน 🧿             |
| สถานที่ดำเนินงาน :                | แก้ไขสถานที่ <u>(10</u> )   |

ภาพที่ 13 แสดงการแก้ไขข้อมูลแล้ว

#### 3. เมนูรายงานกิจกรรม/ โครงการ

- 1. คลิกเลือกเมนู รายงานกิจกรรม/ โครงการ
- 2. เลือกค้นหาจากชื่อโครงการ

|                                             | ข้อมูลพื้นฐาน ▼ โครงการ/กิจกรรม ▼ รายงานเ                    | าจกรรม/โครงการ ( | างยงานดังบ่งชื่ |                                    |                         |               |
|---------------------------------------------|--------------------------------------------------------------|------------------|-----------------|------------------------------------|-------------------------|---------------|
|                                             | คณะแพทยศาสตร์<br>มหาวิทยาลัยธรรมศาสตร์                       |                  | ยิน<br>คิเ      | ดีตอบรับส<br><b>ณะแพ</b><br>มหาอิท | <b>ทยศา</b><br>ยาลัยธรร | สิตร์         |
| รายงานโครงเ<br>ด้นหาชื่อโครงเ<br>ด้น<br>[1] | าาร/กิจกรรม<br>กร : แต้ไขโครงการ 2 ปีการศึกษา —เสียก —<br>หา | 💌 ปีงบประว       | มาณ — เลือก —   | •                                  |                         |               |
| สำดับ                                       | รายการโครงการ                                                | วันที่เริ่มต้น   | วันที่สิ้นสุด   | ปีการศึกษา                         | ปีงบประมาณ              | แหล่งทุน      |
| 1                                           | ทดสอบ                                                        | 10 ส.ค. 52       | 28 ส.ค. 52      | 2552                               | 2552                    | 23            |
| 2                                           | แก้ไขโครงการ                                                 | 1 ม.ค. 52        | 20 ม.ค. 52      | 2552                               | 2551                    | แก้ไขแหล่งทุน |
| [1]                                         |                                                              |                  |                 |                                    |                         |               |

# ภาพที่ 13 แสดงรายงานกิจกรรม/ โครงการ

| รายงานโครงการ/กิจกรรม<br>,<br>,<br>,<br>,<br>,<br>,<br>,<br>,<br>,<br>,<br>,<br>,<br>, | ปีการศึกษา —เลือก — | 💙 ปีงบประม     | าณ —เลือก —   | ~          |            |               |
|----------------------------------------------------------------------------------------|---------------------|----------------|---------------|------------|------------|---------------|
| สำดับ รา                                                                               | ยการโครงการ         | วันที่เริ่มต้น | วันที่สิ้นสุด | ปีการศึกษา | ปีงบประมาณ | แหล่งทุน      |
| (1) แก้ไขโครงการ                                                                       |                     | 1 ม.ค. 52      | 20 ม.ค. 52    | 2552       | 2551       | แก้ใขแหล่งทุน |
|                                                                                        |                     |                |               |            |            |               |

ภาพที่ 14 แสดงผลการค้นหารายงานกิจกรรม/ โครงการ

#### 3. แก้ไขข้อมูลรายงานกิจกรรม/ โครงการ

| ]<br>ข้อมูลโครงการ∕กิจกรรม        |   |                             | แก้ไขข้อมูล |
|-----------------------------------|---|-----------------------------|-------------|
| 21                                |   | 2552                        |             |
| บการศกษา :                        | v | 2552                        |             |
| งบประมาณ :                        |   | 2551                        |             |
| ชื่อกิจกรรม/โครงการ :             |   | แก้ไขโครงการ                |             |
| วันที่เริ่มต้น :                  |   | 01 มกราคม 2552              |             |
| วันที่สิ้นสุด :                   |   | 20 มกราคม 2552              |             |
| จำนวนชั่วโมงที่จัดกิจกรรม :       |   | 3 ອ້າໂມນ                    |             |
| จำนวนผู้เข้าร่วมกิจกรรม :         |   | 99 คน                       |             |
| ประเภทของกิจกรรม/โครงการ :        |   | กิจกรรมส่งเสริมศิลปวัฒนธรรม |             |
| ตอบสนองความต้องการระดับ :         |   | สังคม                       |             |
| รายรับทั้งหมดในการให้บริการ :     |   | 4,500.00                    |             |
| ค่าใช้จ่าย (in-cash) :            |   | 2,500.00                    |             |
| ค่าใช้จ่าย (in-kind) :            |   | 250.00                      |             |
| ค่าใช้จ่ายทั้งหมดในการดำเนินงาน : |   | 2,750.00                    |             |
| แหล่งทุน :                        |   | แก้ไขแหล่งทุน               |             |
| สถานที่ดำเนินงาน :                |   | แก้ไขสถานที่                |             |

ภาพที่ 15 แสดงข้อมูลรายงานและข้อมูลที่ต้องการแก้ไข

| มูลโครงการ/กิจกรรม                |   |                             | (เลือก                |
|-----------------------------------|---|-----------------------------|-----------------------|
| อมูลโครงการ/กิจกรรม               |   |                             |                       |
| ปีการศึกษา :<br>งบประมาณ :        | R | 2552                        | ข้อมูลที่ต้องการแก้ไข |
| ชื่อกิจกรรม/โครงการ :             |   | แก้ไขโครงการ 🕦              | รายงานโครงการ         |
| วันที่เริ่มต้น :                  |   | 01 มกราคม 2552              |                       |
| วันที่สิ้นสุด :                   |   | 20 มกราคม 2552 🔇 2          | 15 มกราคม 2552        |
| จำนวนชั่วโมงที่จัดกิจกรรม :       |   | 3 ซั่วโมง 3                 | 2 ชั่วโมง             |
| จำนวนผู้เข้าร่วมกิจกรรม :         |   | 99 คน 👍                     | 20 คน                 |
| ประเภทของกิจกรรม/โครงการ :        |   | กิจกรรมส่งเสริมศิลปวัฒนธรรม |                       |
| ตอบสนองความต้องการระดับ :         |   | สังคม                       |                       |
| รายรับทั้งหมดในการให้บริการ :     |   | 4,500.00                    |                       |
| ค่าใช้จ่าย (in-cash) :            |   | 2,500.00                    |                       |
| ค่าใช้จ่าย (in-kind) :            |   | 250.00                      |                       |
| ค่าใช้จ่ายทั้งหมดในการดำเนินงาน : |   | 2,750.00                    |                       |
| แหล่งทุน :                        |   | แก้ไขแหล่งทุน               |                       |
| สถานที่ดำเนินงาน :                |   | แก้ไขสถานที่                |                       |

# ภาพที่ 16 แสดงข้อมูลที่ต้องการแก้ไข

| ปีการศึกษา :                      | 2552                     | *                  |
|-----------------------------------|--------------------------|--------------------|
| ปีงบประมาณ :                      | 2551                     | *                  |
| ชื่อกิจกรรม/โครงการ :             | แก้ไขโครงการ             | •                  |
| วันที่เริ่มต้น :                  | 01 มกราคม 2552           | 🔲 ไม่กำหนด         |
| วันที่สิ้นสุด :                   | 15 มกราคม 2552           | 🔲 ไม่กำหนด         |
| จำนวนชั่วโมงที่จัดกิจกรรม :       | 2                        | ชั่วโมง 🗟          |
| จำนวนผู้เข้าร่วมกิจกรรม :         | 20                       | คน                 |
| ประเภทของกิจกรรม/โครงการ :        | กิจกรรมส่งเสริมศิลปวัฒนธ | eran 🔽             |
| ตอบสนองความต้องการระดับ :         | สังคม 👻                  |                    |
| รายรับทั้งหมดในการให้บริการ :     | 4500                     |                    |
| ค่าใช้จ่าย (in-cash) :            | 2500                     |                    |
| ค่าใช้จ่าย (in-kind) :            | 250                      |                    |
| ค่าใช้จ่ายทั้งหมดในการดำเนินงาน : | 2750                     |                    |
| แหล่งทุน :                        | แก้ไขแหล่งทุน            | เรืองบับสิ่งข้อมูล |
| สถานที่ดำเนินงาน :                | แก้ไขสถานที่             | เลี้ยกับหากังอมูล  |

# ภาพที่ 17 แสดงการบันทึกข้อมูลรายงานที่แก้ไข

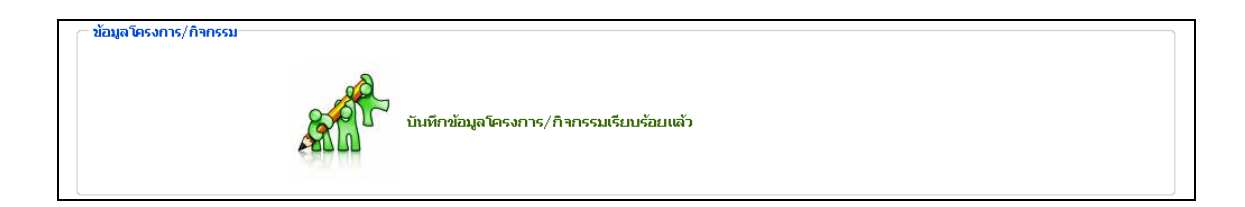

### ภาพที่ 18 ระบบยืนยันการบันทึกข้อมูลโครงการ

4. เมนูรายงานตัวบ่งชี้

- 1. เลือกรายงานตัวบ่งชี้
- 2. เลือกคูข้อมูลจากเลขที่คัชนี
  - เลือกค้นหาจากปีงบประมาณที่ต้องการ

|                                             | ข้อมุลที่นฐาน • โครงการ/กิจกรรม<br>นะแพทยศาสตร์<br>อิทยาลัยธรรมศาสตร์ | <ul> <li>รายงานกิจกรรม/โครงการ</li> </ul>        | รายงานสงมงซ์<br>ยินดีต่อนรับสู่<br>คณะแพทร<br>มหาวิทยาส | ยศาสตร์ |
|---------------------------------------------|-----------------------------------------------------------------------|--------------------------------------------------|---------------------------------------------------------|---------|
| รายงานดัชนีชี้วัด งา<br>กรุณาเลือกหัวข้อดัช | นบริหารทั่วไป คณะแพทยศาสดร์<br>นี >>                                  |                                                  |                                                         |         |
| เลขที่คัชนิ<br>6.1.1/8.1.2                  | ร้อยละของค่าใช้จ่ายและมูลค่าที่ใช้ไนการอนุ                            | หัวข้อตับข์<br>รักษ์ พัฒนาและสร้างเสริม เอกลักษณ | นซีวัด<br>ม์ ศิลปะและวัฒนธรรมต่องบตำเนินการ (           | 2       |
|                                             | 1                                                                     | !                                                | 9                                                       |         |

#### ภาพที่ 19 รายงานตัวบ่งชื่

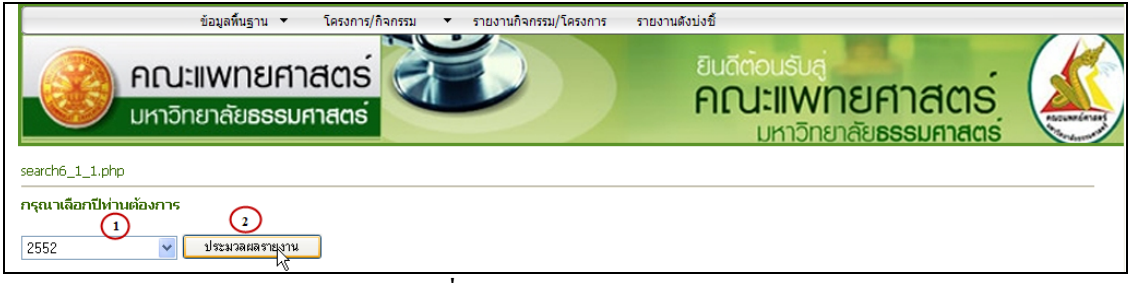

## ภาพที่ 20 แสดงการค้นหาจากปีการศึกษา

| รายชื่อกิจกรรมในการอบุรักษ์ พัฒนา และ สร้างเสริมเอกลักษณ์ ศิลปะและวัฒนธรรม | วัน/เดือน/ปีที่จัด                | จำนวนเงิน (in-cash) | ่ จำนวนเงิน (in-kind) | รวม     | ส่านวนผู้เข้าร่วมกิจศ |
|----------------------------------------------------------------------------|-----------------------------------|---------------------|-----------------------|---------|-----------------------|
| กิจการนักศึกษา                                                             |                                   |                     |                       |         |                       |
| สานสัมพันธ์น้องพี่ชาวหมอโดม                                                | 29-31 พ.ศ. 52                     | 189,002             | 27,720                | 216,772 | 372                   |
| แรกพบ ทำพระจันทร์                                                          | 11 พ.ค. 52                        | 0                   | 0                     | 0       | 0                     |
| พิธีไหว้ครู                                                                | 11 มิ.ย. 52                       | 83,557              | 8,400                 | 91,957  | 466                   |
| รับขวัญแพทย์แผนไทยประยุกต์                                                 | 16 - 17 พ.ศ. 52                   | 0                   | 0                     | 0       | 0                     |
| แรกพบ สพท.                                                                 | 10 พ.ศ. 52                        | 0                   | 0                     | 0       | 0                     |
| จินสู่เหย้า MED TUCH 09                                                    | 17 n.e. 52                        | 0                   | 0                     | 0       | 281                   |
| พิธมอบใบอนุญาตผู้ประกอบวิชาชีพเวชกรรม                                      | 11 ส.ค. 52                        | 40,000              | 6,000                 | 46,000  | 82                    |
| พิธีไหว้ครูและครอบครูแพทย์แผนไทย                                           | 25 มิ.ย. 52                       | 34,550              | 7,400                 | 41,900  | 93                    |
| ก่ายจริยธรรม 51                                                            | 10 - 11 ม.ค. 52                   | 11,200              | 12,000                | 23,200  | 20                    |
|                                                                            |                                   |                     | รวมค่าใช้จ่าย         | 419,829 | บาห                   |
| บริหารทั่วไป                                                               |                                   |                     |                       |         |                       |
| แก้ไขโครงการ                                                               | 01 มกราคม 2552-<br>15 มกราคม 2552 | 2,500               | 250                   | 2,750   | 20                    |
|                                                                            |                                   |                     | รวมค่าใช้จ่าย         | 2,750   | บาท                   |
|                                                                            |                                   |                     | รวมค่าใช้จ่ายทั้งหมด  | 422,579 | บาท                   |

ภาพที่ 21 แสดงรายงานตัวบ่งชี้ที่ 6.1.1/ 8.1.2